## Set Up Address for Computer Orders

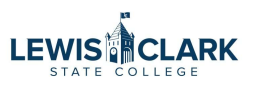

For those departments not on the main campus, IT wants all computers to come to the main campus prior to being delivered to you. This is how you set up an alternate address just for computer orders.

|             |                                                                                                    | Got Feedback?                                                                                             | All  Searc |
|-------------|----------------------------------------------------------------------------------------------------|----------------------------------------------------------------------------------------------------|------------|
|             |                                                                                                    |                                                                                                    |            |
| Attachments | History                                                                                                    |                                                                                                    |            |
|             |                                                                                                    |                                                                                                    |            |
| ø           | Shipping                                                                                                    | Billing                                                                                                   | <b>/</b> \ |
| 01          |                                                                                                    |                                                                                                    |            |
| 01          | Ship To                                                                                                    | dit Shipping Section                                                                                      |            |
| 01          | Ship To<br>Attn: Diana Higgins                                                                                     | dit Shipping Section                                                                                      |            |
| 01          | Ship To<br>Attn: Diana Higgins<br>500 8th Ave                                                                      | Lewis-Clark State College<br>Controller's Office                                                          |            |
| 01          | Ship To<br>Attn: Diana Higgins<br>500 8th Ave<br>Lewiston, ID 83501                                                | Lewis-Clark State College<br>Controller's Office<br>500 8th Avenue                                        |            |
| 01          | Ship To<br>Attn: Diana Higgins<br>500 8th Ave<br>Lewiston, ID 83501<br>United States                               | Lewis-Clark State College<br>Controller's Office<br>500 8th Avenue<br>Lewiston, ID 83501                  |            |
| 01          | Ship To<br>Attn: Diana Higgins<br>500 8th Ave<br>Lewiston, ID 83501<br>United States<br>Address is no longer valid | Lewis-Clark State College<br>Controller's Office<br>500 8th Avenue<br>Lewiston, ID 83501<br>United States |            |

| 2       | Click the "Search a      | idditional" field   | l.                                                                             |
|---------|--------------------------|---------------------|--------------------------------------------------------------------------------|
|         | Provide the              | Address Line I      | SUU 8TN AVE                                                                    |
| liers   | Description nc           | City                | Lewiston                                                                       |
|         | Prepared by Di           | State               | ID                                                                             |
| cing    | Prepared for Di          | Zip Code            | 83501                                                                          |
| rting   | Ad-Hoc Approver Se       | Country             | United States                                                                  |
| inister | Buyer Code 0a<br>43      | 🔵 default – Diana I | Higgins, ADM 104, [Maiistop:], 500 8th Ave., Lewiston, ID 83501, United States |
| D       | Wi<br>Bank Code Vi<br>97 | Search additional   | Q Results Per Page 10 ~                                                        |
|         | Accounting Codes         | Delivery Options    |                                                                                |
|         | Cost Center              | Ship Via            | Best Carrier-Best Way 🛩                                                        |
|         | no value                 |                     |                                                                                |
|         | Required                 | * Required fields   |                                                                                |
|         |                          |                     |                                                                                |

Type in "LCSC" to bring this option up. (You can also hit enter to display the entire list of addresses available to select.)

| Suppliers      |                           | City                | Lewiston                                 |                                      |
|----------------|---------------------------|---------------------|------------------------------------------|--------------------------------------|
|                | Prepared by Di            | State               | ID                                       |                                      |
| Sourcing       | Prepared for Di           | Zip Code            | 83501                                    |                                      |
| III. Reporting | Ad-Hoc Approver Se        | Country             | United States                            |                                      |
| Administer     | Buyer Code 0a<br>43<br>Wi | 🔵 default – Dia     | ana Higgins, ADM 104, [Mailstop:], 500 8 | Ith Ave., Lewiston, ID 83501, United |
| 🛟 Setup        | Bank Code VI.<br>97       | lcsc<br>LCSC Campus | X Q Results Per P                        | age 10 🗸                             |
|                | Accounting Codes          | Delivery Options    | \$                                       |                                      |
| _              | Cost Center               | Ship Via            |                                          | Best Carrier-Best Way 🗸              |
|                | no value                  |                     |                                          |                                      |
|                | Required                  | * Required field    | s                                        |                                      |
|                | Internal Notes and        |                     |                                          |                                      |
|                |                           |                     |                                          |                                      |

4 Enter your name here if it is not already displayed.

| Requisition • 39               | Edit Shipping                                                                                           |                                    |                             |  |
|--------------------------------|----------------------------------------------------------------------------------------------------|------------------------------------|-----------------------------|--|
| Summary Co                     | Ship To ★                                                                                               |                                    |                             |  |
|                                | O Current Address - D                                                                                   | Diana Higgins, 500 8th Ave, Lewist | on, ID 83501, United States |  |
| General                        | General Odefault – Diana Higgins, ADM 104, [Mailstop:], 500 8th Ave., Lewiston, ID 83501, United States |                                    |                             |  |
| Cart Name 20                   | LCSC Campus                                                                                             |                                    |                             |  |
| Description no                 | Attn: 🖈                                                                                                 | Diana Higgins                      | Add to my addresses         |  |
| Prepared by Di Prepared for Di | Bldg/Rm: 🚖                                                                                              |                                    |                             |  |
| Ad-Hoc Approver Se             | Mailstop:                                                                                               |                                    |                             |  |
| Buyer Code 0a                  | Address Line 1                                                                                          | 500 8th Ave.                       |                             |  |
| 4.<br>Wi                       | City                                                                                                    | Lewiston                           |                             |  |
| Bank Code VI                   | State                                                                                                   | ID                                 |                             |  |

## **5** Enter "SGC 120" to indicate the mailroom.

| 39       | E                                                                                                | Edit Shipping  |                                   |  |  |
|----------|--------------------------------------------------------------------------------------------------|----------------|-----------------------------------|--|--|
| Cc       | ci Ship To ★                                                                                     |                |                                   |  |  |
|          | Current Address - Diana Higgins, 500 8th Ave, Lewiston, ID 83501, United States                  |                |                                   |  |  |
|          | 🔿 default – Diana Higgins, ADM 104, [Mailstop:], 500 8th Ave., Lewiston, ID 83501, United States |                |                                   |  |  |
| 20       | LCSC Campus                                                                                      |                |                                   |  |  |
| nc       |                                                                                                  | Attn: 🚖        | Diana Higgins Add to my addresses |  |  |
| Di       |                                                                                                  | Bldg/Rm: 🚖     | ADM 104                           |  |  |
| r Se     |                                                                                                  | Mailstop:      |                                   |  |  |
| 0a<br>43 |                                                                                                  | Address Line 1 | 500 8th Ave.                      |  |  |
| W        |                                                                                                  | City           | Lewiston                          |  |  |
| VI       |                                                                                                  | State          | ID                                |  |  |

**6** Click the "Name this address (e.g. Main St)" to give this address a nickname.

| ve, Lewiston, ID 83501, United States                |                     |                                  |               |
|------------------------------------------------------|---------------------|----------------------------------|---------------|
| p:], 500 8th Ave., Lewiston, ID 83501, United States |                     |                                  |               |
|                                                      |                     |                                  | D these issue |
|                                                      | Add to my addresses |                                  | unable to p   |
|                                                      |                     |                                  | s is no long  |
|                                                      | Nickname 🚖          | Name this address (e.g. Main St) | ed: Fund      |
|                                                      | Houndario Pa        |                                  | not have p    |
|                                                      |                     |                                  | ed: Function  |
|                                                      | Make default        |                                  | not have p    |
|                                                      |                     |                                  | ed: Cost Ce   |
|                                                      |                     |                                  | re of these i |
|                                                      |                     |                                  | y review and  |
|                                                      |                     |                                  | Object Coo    |
|                                                      |                     |                                  | 9.75 USD)     |

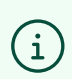

Do NOT click the "make default" button. This address is just for Dell/Apple orders.

| 7 Click "Save"   |                                                           |
|------------------|-----------------------------------------------------------|
|                  | not nave permission to access this field: Fund            |
|                  | ed: Function                                              |
|                  | not have permission to access this field: Funct           |
|                  | ed: Cost Center                                           |
|                  | re of these issues.                                       |
|                  | y review and proceed.                                     |
|                  | Object Code                                               |
|                  | 9.75 USD)                                                 |
|                  | andling, and Tax charges are calculated and               |
|                  | < 🚺 of 1 > each supplier. The values shown here are for 🚽 |
|                  | purposes, budget checking, and workflow                   |
|                  |                                                           |
|                  | Close 1,119                                               |
| ppliers no value | 1,119                                                     |
| for all Add      |                                                           |
| And And          | Powered by JAGGAER   Priv                                 |